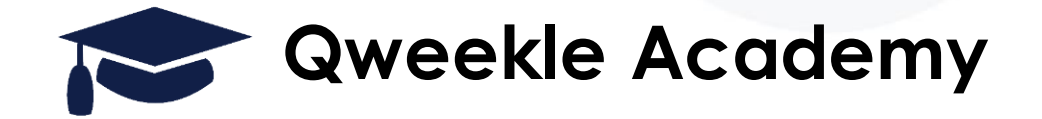

# Déploiement d'une semaine type sur votre planning

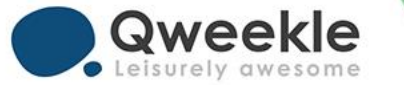

## Les étapes

- 1. Menu / Paramètres / Semaine type
- 2. Bouton MODIFIER sur la semaine Type à déployer
- 3. Cliquer sur bouton « une fois complétée, cliquer ici pour l'ouvrir à la réservation »
- 4. Sélectionner la semaine désirée en cochant la case correspondante
- 5. Cliquer sur « Générer le planning »
- 6. Valider en cliquant sur « oui je confirme »
- 7. Vérifier au niveau du planning

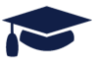

#### 1. Menu / Paramètres / Semaine type

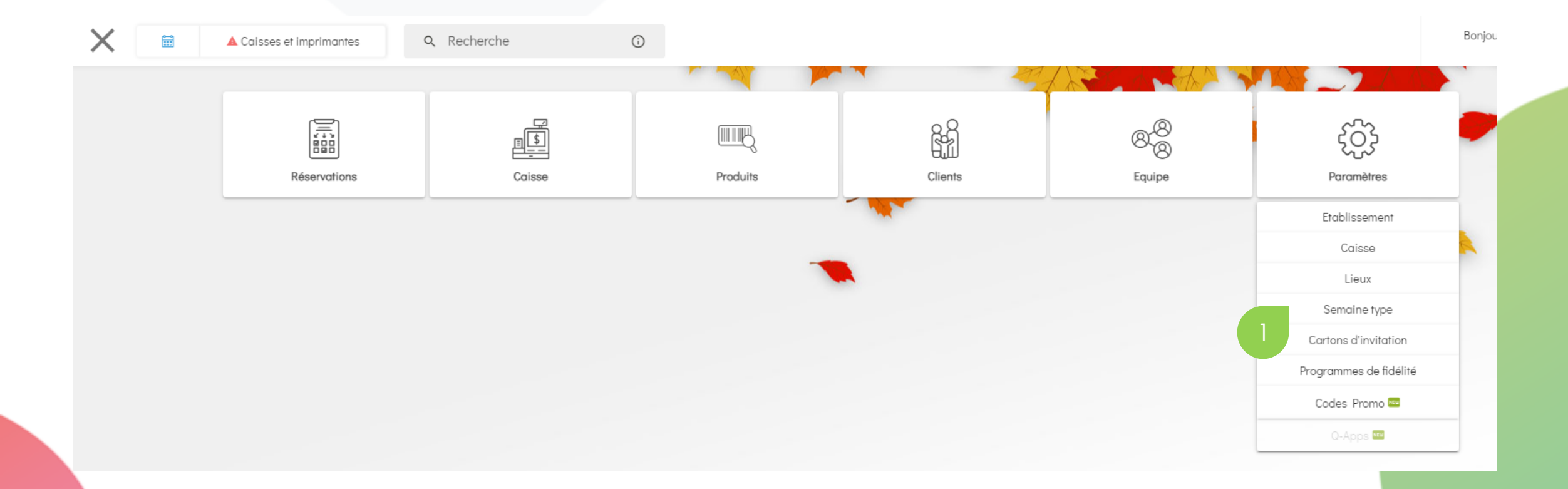

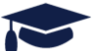

#### 2. Bouton MODIFIER sur la semaine Type à déployer

| ी<br>भित्र Parar       | Paramètres > Semaine type |       |              |                      |                        |             |        |             |       | 1 A  | -                      | ?              |
|------------------------|---------------------------|-------|--------------|----------------------|------------------------|-------------|--------|-------------|-------|------|------------------------|----------------|
| Etablissement          | Caisse                    | Lieux | Semaine type | Cartons d'invitation | Programmes de fidélité | Codes Promo | Q-Apps |             | -     | 2 👷  |                        |                |
| SEMAINE TYPE           |                           |       |              |                      |                        |             |        | NBRE DE CRÉ | NEAUX | 🕀 Aj | outer une semaine type | SType d'heures |
| Janvier 04/01 > Périod | e Scolaire                |       |              |                      |                        |             |        | 38          |       |      | Q Modifier             | Supprimer      |
| Décembre 04 > 21/12    |                           |       |              |                      |                        |             |        | 57          |       | 2    | Q Modifier             | Supprimer      |
| Vide                   |                           |       |              |                      |                        |             |        | 0           |       |      | Q Modifier             | Supprimer      |
| Décembre 21/12 > 03/0  | 1                         |       |              |                      |                        |             |        | 46          |       |      | Q Modifier             | Supprimer      |

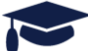

#### 3. Cliquer sur bouton « une fois complétée cliquer ici pour l'ouvrir à la réservation »

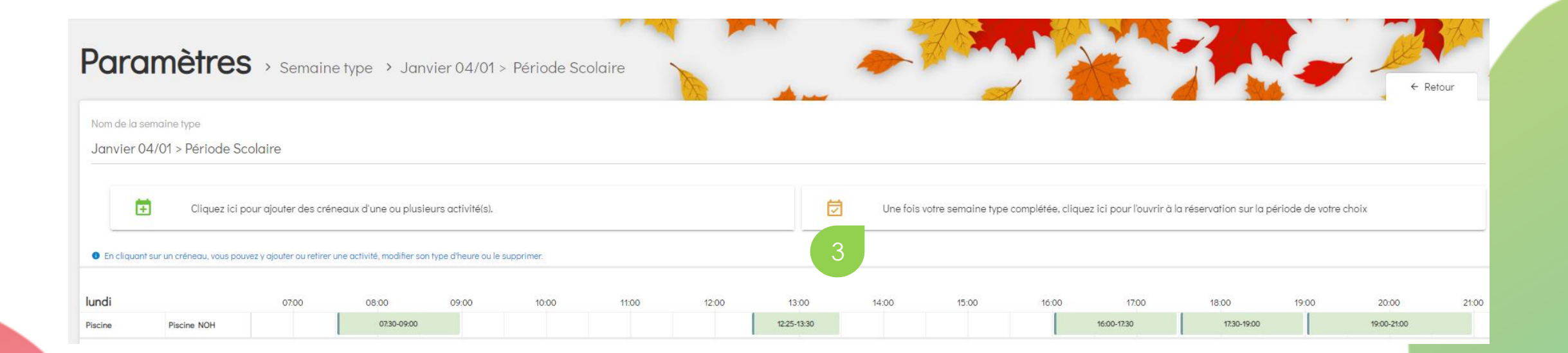

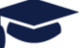

### 4. Sélectionner la semaine désirée en cochant la case correspondante5. Cliquer sur « Générer le planning »

| 🔁 Générer le planning | Voi | Voir le calendrier à partir du |      |     |      |      |     |     |  |     |              |     | pour une période de |     |        |     |  |  |  |
|-----------------------|-----|--------------------------------|------|-----|------|------|-----|-----|--|-----|--------------|-----|---------------------|-----|--------|-----|--|--|--|
| ← Retour              | 05/ | 05/01/2021                     |      |     |      |      |     |     |  |     |              |     |                     |     | 3 mois |     |  |  |  |
|                       |     |                                |      |     |      |      |     |     |  |     |              |     |                     |     |        |     |  |  |  |
|                       |     | JANVIER 2021                   |      |     |      |      |     |     |  | FÉ  | FÉVRIER 2021 |     |                     |     |        |     |  |  |  |
|                       |     | LUN                            | MAR  | MER | JEU  | VEN  | SAM | DIM |  | LUN | MAR          | MER | JEU                 | VEN | SAM    | DIM |  |  |  |
|                       |     | 28                             | 29   | 30  | 31   | 1    | 2   | 3   |  | 1   | 2            | 3   | 4                   | 5   | 6      | 7   |  |  |  |
|                       | C   | ) 4                            | 5    | 6   | 7    | 8    | 9   | 10  |  | 8   | 9            | 10  | 11                  | 12  | 13     | 14  |  |  |  |
|                       | 4   | (1)                            | (12) | 13  | (14) | (15) | 16  | 17  |  | 15  | 16           | 17  | 18                  | 19  | 20     | 21  |  |  |  |
|                       |     | 18                             | 19   | 20  | 21   | 22   | 23  | 24  |  | 22  | 23           | 24  | 25                  | 26  | 27     | 28  |  |  |  |

#### 6. Valider en cliquant sur « oui je confirme »

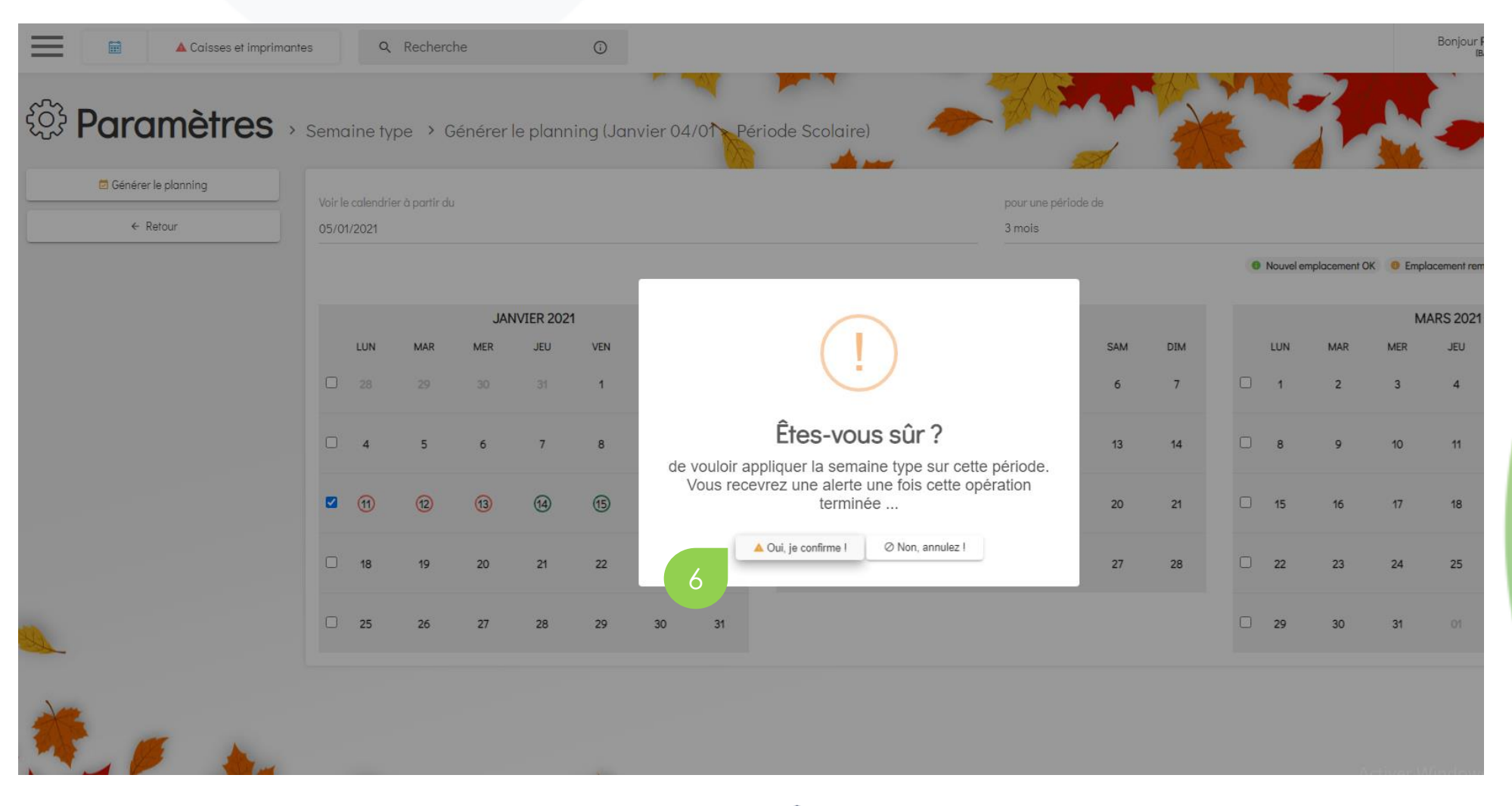

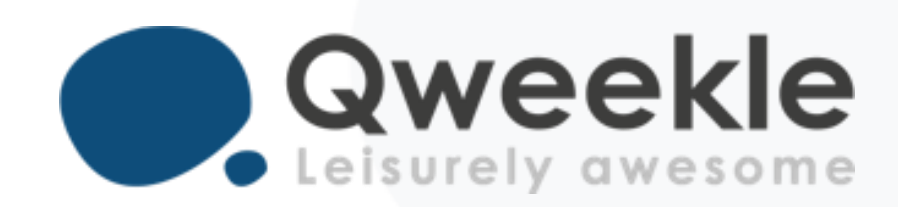

### Disponible pour vous et vos équipes, 7j/7

Support BE : Standard :

Support FR : + 33 9 72 64 01 94 + 32 2 318 20 45 + 33 1 84 25 40 70

Centre d'aide : <u>http://guide.qweekle.com</u> Mail: support@qweekle.com

Retrouvez-nous sur nos réseaux sociaux

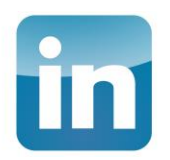

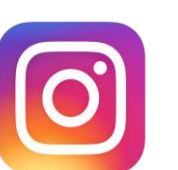

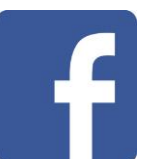

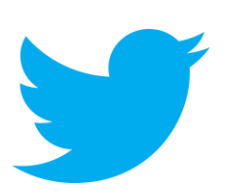